## 三信家商進修部選課作業方式與流程

-、課程資料及選課資料: 請至本校進修部網站「選課專區」查閱,網址為 http://web.sanhsin.edu.tw/office/ce/index.php/2018-12-03-11-52-49
二、課程說明會時間及地點如下:
(一)、 高一:108年7月12日19時假本校七樓講堂辦理。(108學年度新生適用)
(二)、 高二:109年5月8日21時假本校七樓講堂辦理。(109學年度新生適用)
(三)、 高三:110年5月7日21時假本校七樓講堂辦理。(110學年度新生適用)
三、課程諮詢:
(一)、 課程諮詢時間:108年7月22日~108年8月9日。
(二)、 課程諮詢預約方式:請至本校進修部網站「選課專區」查閱,網址為 http://web.sanhsin.edu.tw/office/ce/index.php/2018-12-03-11-52-49
四、線上選課:
(一)、 選課系統網址為 http://web.sanhsin.edu.tw/office/ce/index.php/2018-12-03-11-52-49
(二)、 選課時間:108年8月5日~108年8月14日。

五、線上選課結果:請至本校進修部網站「選課專區」查閱,網址為 http://web.sanhsin.edu.tw/office/ce/index.php/2018-12-03-11-52-49

六、第1次加退選:

- (一)、 第1次加退選課資料及說明請至本校進修部網站「選課專區」查閱,網址為
- (=) http://web. sanhsin. edu. tw/office/ce/index. php/2018-12-03-11-52-49
- (三)、 選課系統網址為

http://web.sanhsin.edu.tw/office/ce/index.php/2018-12-03-11-52-49 (四)、 第 1 次加退選時間:108 年 8 月 19 日~108 年 8 月 23 日。

七、第1次加退選結果:請至本校進修部網站「選課專區」查閱,網址為 http://web.sanhsin.edu.tw/office/ce/index.php/2018-12-03-11-52-49

八、第2次加退選:

- (一)、 第2次加退選課資料及說明請至本校進修部網站「選課專區」查閱,網址為 http://web.sanhsin.edu.tw/office/ce/index.php/2018-12-03-11-52-49
- (二)、 選課系統網址為
- http://web.sanhsin.edu.tw/office/ce/index.php/2018-12-03-11-52-49
- (三)、第2次加退選時間:108年9月2日~108年9月6日。
- 九、 第2次加退選結果:請至本校進修部網站「選課專區」查閱,網址為

十、選課確認單:

- (一)、 學生及家長簽名確認。
- (二)、 請於 108 年 9 月 12 日前由各班班長收齊後交回進修部。

http://web.sanhsin.edu.tw/office/ce/index.php/2018-12-03-11-52-49

## 三信家商進修部選課流程與時程

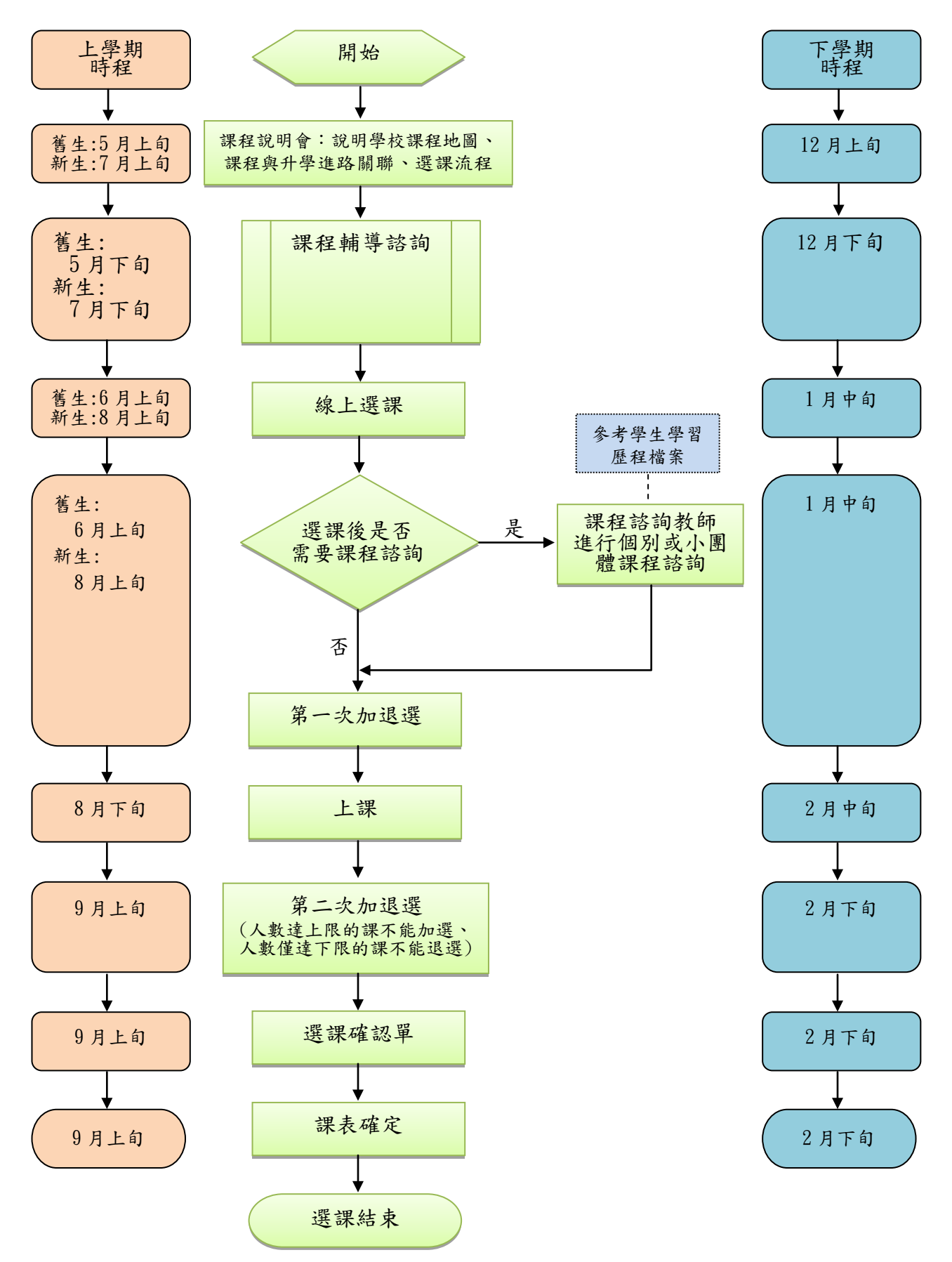